## FAQ of Credit Account Management Platform

| Account Registration |                                                                                                    |                                                                                                    |                                                                                                    |
|----------------------|----------------------------------------------------------------------------------------------------|----------------------------------------------------------------------------------------------------|----------------------------------------------------------------------------------------------------|
| ltem                 | Question                                                                                                    | Answer                                                                                                    | Remarks                                                                                                    |
| 1                    | How to register on the SF Credit<br>Account Management Platform?                                                                  | Register by email $\rightarrow$ Enter your email address $\rightarrow$ Click<br>"Send Verification Code" $\rightarrow$ Check email to get the<br>verification code $\rightarrow$ enter the verification Code $\rightarrow$ Click<br>"Register Now" $\rightarrow$ Successfully registered.     | Password set up rule: Must include Uppercase letters<br>+ Lowercase letters + Numbers/Special symbols to<br>form an 8-digit password, for example: Hk27300273,<br>hk27300273*, etc.;                                                                                 |
| 2                    | How to bind the account with my credit account?                                                                                   | Successfully registered $\rightarrow$ Bind with the Credit Account $\rightarrow$<br>Click "Send Verification Code" $\rightarrow$ Check email to get the<br>verification code $\rightarrow$ Enter the Verification Code $\rightarrow$ Click<br>"Next Step" $\rightarrow$ Complete the binding. | <ol> <li>The email address for receiving the verification<br/>code is the reconciliation email address for<br/>receiving monthly statements.</li> <li>The interface for obtaining the verification code<br/>will display the corresponding email address.</li> </ol> |
| 3                    | Why can't I register on the SF<br>Credit Account Management<br>Platform?                                                          | Only email address is applicable to register on The Credit<br>Account Management Platform. Credit account number is<br>not applicable to do so, so it is recommended that you<br>use email address to register on The Credit Account<br>Management Platform.                                  |                                                                                                    |
| 4                    | My email address/company has<br>never been registered on the SF<br>Credit Account Management<br>Platform. Why it shows that it is | If you are prompted that your email address is already<br>registered during the registration process, we suggest you<br>to use the "forgot password" function to reset password<br>and register again.                                                                                        |                                                                                                    |

|   | already registered?                                                                                             |                                                                                                    |                                                                                                    |
|---|----------------------------------------------------------------------------------------------------|----------------------------------------------------------------------------------------------------|----------------------------------------------------------------------------------------------------|
| 5 | Why's that the administrator<br>needs to approve my registration?<br>How do I know who is the<br>administrator? | <ol> <li>The administrator is usually the reconciliation email<br/>holder. It is recommended that you can contact the<br/>relevant person of your company to approve the<br/>registration.</li> <li>The administrator needs to log in to the credit account<br/>platform to make approval.</li> <li>Path: Credit Account Settings - Account Review</li> </ol> | <ol> <li>The initial registered mailbox is the administrator<br/>(For example, the credit account is bound to<br/>mailbox A. The initial registered mailbox is<br/>mailbox B then mailbox B will be the<br/>administrator).</li> <li>The administrator is required to log in to the<br/>credit account platform to approve the<br/>verification. It cannot be done by verification<br/>code/via email operation.</li> </ol> |
| 6 | Why am I being prompted to enter<br>a password when I register?                                                 | The administrator has set up a security password. Please<br>contact the relevant person of your company to obtain<br>the security password;                                                                                                    | The administrator has set up a security password.<br>Please contact the administrator to obtain the<br>security password.<br>It is a 6-digit number password.<br>Path: Credit Account Settings -Security settings                                                                                                    |
| 7 | I am an administrator, how do I turn<br>off the security code?                                                  | You can login the Credit account platform – Credit<br>Account Settings – Security Setting and choose "No" to<br>shut down                                                                                                    |                                                                                                    |

| Logir | I                                                                                                    |                                                                                                    |
|-------|----------------------------------------------------------------------------------------------------|----------------------------------------------------------------------------------------------------|
| 1     | Why can't I log in to the SF Credit<br>Account Management Platform?                                                                  | <ol> <li>It is requested to use the email address to login to the<br/>SF Credit Account Management Platform. Credit<br/>Account number is not applicable to login to the<br/>platform.</li> <li>Please check whether if you have entered the correct<br/>email address (even uppercase and lowercase letter<br/>included)</li> <li>Check if the login email address is already registered.<br/>Otherwise it will fail to login if registration has not<br/>been done. It is recommended that you should<br/>register the email address first.</li> </ol> |
| 2     | Why can't I log in after logging in to<br>the SF Credit Account Management<br>Platform for times?                                    | Please clear the history and cookies in your browser and re-login the SF Credit Account Management Platform.                                                                                                    |
| 3     | Why does it prompt "User<br>information verification failed"<br>when I log in? My account was<br>locked after I verified more than 5 | The password you entered is incorrect. We suggest that<br>you can click the "Forgot password" to reset your login<br>password.                                                                                                    |

|   | times.                                        |                                                                                                    |                                                |                                                                                                    |
|---|-----------------------------------------------|----------------------------------------------------------------------------------------------------|------------------------------------------------|----------------------------------------------------------------------------------------------------|
|   |                                               |                                                                                                    |                                                |                                                                                                    |
| 4 | How can I reset my password?                  | Click Forgot Password, then follow the instructions to get<br>the verification code from the registered email, and then<br>enter the verification code to reset the password. | <ol> <li>1.</li> <li>2.</li> <li>3.</li> </ol> | When user or the administrator reset a password,<br>the verification code will send to the<br>reconciliation mailbox<br>Password set up rule: Must include Uppercase<br>letters + Lowercase letters + Numbers/Special<br>symbols to form an 8-digit password, for<br>example: Hk27300273, hk27300273*, etc.;<br>If the reconciliation mailbox is no longer using or<br>changed, please contact our customer service<br>hotline 27300273. |
|   |                                               | The password consists of 8 digits, when setting the                                                                                                    |                                                |                                                                                                    |
|   | Why does the password change fail             | password, it must contain three types of characters                                                                                                    |                                                |                                                                                                    |
| 5 | when I try to change the password?            | including either uppercase or lowercase English letters,                                                                                                    |                                                |                                                                                                    |
|   |                                               | numbers or symbols. Please try setting again. (Password                                                                                                    |                                                |                                                                                                    |
|   |                                               | Example: Hk27300273, hk27300273)                                                                                                    |                                                |                                                                                                    |
| 6 | Why can't I pass the puzzle<br>verification ? | It may be caused by the Tencent plugin. Please zoom out<br>the browser on your screen to pass the puzzle verification.                                                        |                                                |                                                                                                    |

| Using Condition |                                                        |                                                                                                    |                                                                                                    |
|-----------------|--------------------------------------------------------|----------------------------------------------------------------------------------------------------|----------------------------------------------------------------------------------------------------|
| 1               | Why can't I print the waybill after I place the order? | The order function is currently being optimized. For single<br>shipment, you can use the bulk shipping to place the<br>order, then you can print the waybill immediately after the<br>order is placed.                                                                                                    | If bulk shipping is used to print the waybill. The<br>address must be added to the address book in<br>advance.                                                                                                    |
| 2               | Why can't I find the batch sending?                    | Single and batch sending services are combined. If batch<br>sending service is needed, You can download the excel<br>template and place order in the "Import Excel"                                                                                                    |                                                                                                    |
|                 | I have entered the correct                             |                                                                                                    |                                                                                                    |
| 3               | information of the sender                              | Fill in the sender' S information $\rightarrow$ Fill in the<br>recipient' S information $\rightarrow$ System error $\rightarrow$ Confirm<br>$\rightarrow$ Refinements and modifications $\rightarrow$ Item declaration<br>/consignment items information (fully completed ) $\rightarrow$<br>Save $\rightarrow$ Import again $\rightarrow$ Place the order $\circ$ | <ol> <li>If the system does not indicate the problem with<br/>the address, then you will need to complete the<br/>declared item(s).</li> <li>The information of the consigned items must be<br/>fill out.</li> </ol> |
|                 | and recipient, but the system                          |                                                                                                    |                                                                                                    |
|                 | prompts an error, and it does                          |                                                                                                    |                                                                                                    |
|                 | not indicate the problem,                              |                                                                                                    |                                                                                                    |

|   | what should I do?                                                  |                                                                                                    |  |
|---|--------------------------------------------------------------------|----------------------------------------------------------------------------------------------------|--|
| 4 | Why there is no remarks column?                                    | After placing an order, you can select "Batch Edit<br>Reservation Information" $\rightarrow$ corresponding order $\rightarrow$<br>click the pencil symbol in the lower right corner to edit $\rightarrow$<br>add relevant information in the "Remarks" column. |  |
| 5 | Why does the relevant terms pop<br>up every time I place an order? | If you tick "Terms and Conditions of Electronic<br>Waybill " in the ordering interface, the terms will<br>not pop up again. It is recommended that you<br>tick it before placing an order.                                                                     |  |
| 6 | Why do I need to enter a password<br>every time I submit an order? | This measure is used to protect your account, and the<br>administrator has set a secure password ( a 6-digit<br>password ) . Please contact the administrator for a secure<br>password.                                                                        |  |

| 7  | Why can't I print the waybills?                                                                                                    | Please clear the history and cookies in your browser and<br>try to print the waybills. OR find "Track & Trace – Waiting<br>for collection" to print the waybills                                                                                                    |  |
|----|----------------------------------------------------------------------------------------------------|----------------------------------------------------------------------------------------------------|--|
| 8  | Why is there no indication in the system after clicking on the address book?                                                        | Please clear the history and cookies in your browser and try to click the address book again.                                                                                                    |  |
| 9  | Why can't I redirect to the IUOP<br>platform when I click International<br>Shipping?                                                | Please clear the history and cookies in your browser and<br>try to click again. OR register/login IUOP platform to place<br>the order.                                                                                                    |  |
| 10 | Why there is no MYSF address<br>book on the SF Credit Account<br>Management Platform?? Didn't<br>you say that it will migrate over? | The data transfer is only applicable to credit account<br>customers who have successfully registered an account on<br>the "Credit Account Management Platform" on or before<br>8 October 2021. If your account was registered on or<br>before this date, please contact our customer service<br>hotline at 27300273 for following up. |  |